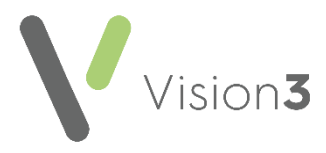

## Logging into Vision 3 Using a Managed Service

A **Managed Service** is a strategic hosting platform that encourages local healthcare teams to embrace data sharing, interoperability and integrated care.

Patient records are stored on secure remote managed servers. Using cloud technology a managed service provides clinicians with fast access to patient records and enables locally authorised healthcare teams to collaborate electronically, exchange information and review progress wherever they are located.

Benefits to using a managed service include:

- No training required to switch
- All major third party products are supported and updates are deployed quickly
- No server to maintain, no backup or reindex to manage
- Faster patient load times
- Reporting runs 60% faster than a local server

This quick reference guide is designed to help you with the following aspects of using a managed service:

- Accessing **Vision 3** via a managed service, see Logging into a Managed Service Session on page 2 for details.
- Frequently asked questions about using a managed service, see Frequently Asked Questions on page 3 for details.
- Accessing your GPC via a managed service log in, see Accessing GPC via a Managed Service Log in on page 5 for details.
- Logging out of a managed service session, see Logging out of a Managed Service Session on page 6 for details.

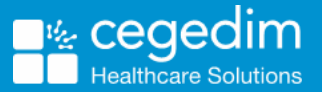

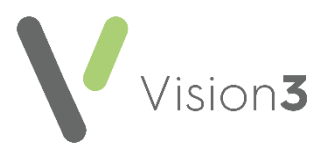

## Logging into a Managed Service Session

To log into a managed service system:

1. From your computer, log into Windows in the usual way to display your desktop.

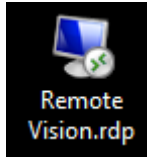

and the Log On screen

2. Double click **Remote Vision.rdp** displays:

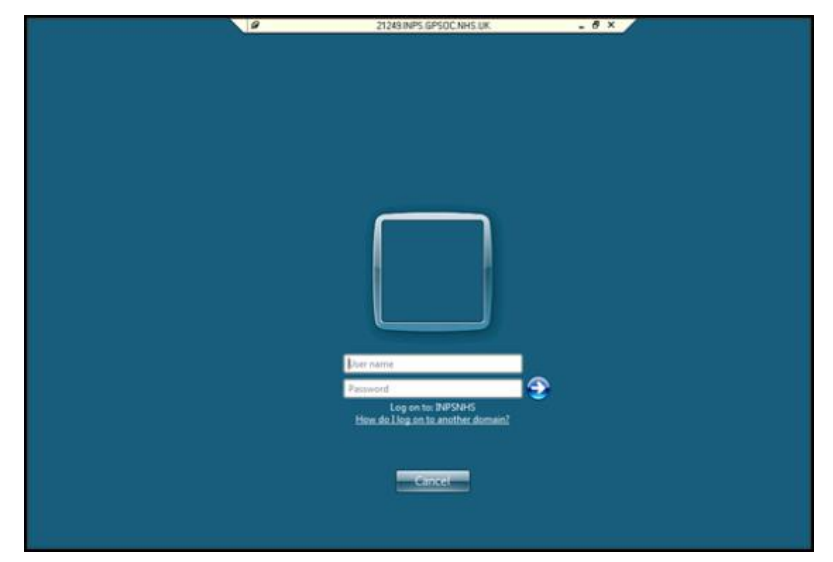

- 3. Complete as follows:
  - **User name** nnnnn.aaaaa where nnnnn is your practice user number and aaaaa is your initial and the first four letters of your surname, for example, 12345.JSMIT for user 12345 and John Smith.

Note – In England, Wales and Northern Ireland, you can only access GP Communicator (GPC) or check your Mail Gateway by logging in using the EDI.nnnnn log in provided by your Cegedim Healthcare Solutions. In Scotland only nominated staff can access the GP Communicator (GPC) from an additional option on their desktop.

- **Password** Enter the password you set up on your initial log in.
- Log on to Should default to INPSNHS, if it does not, select Other User and change the log on name to INPSNHS\nnnnn.aaaaa.
- 5. Select OK.

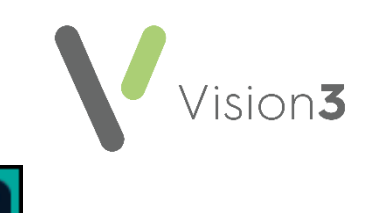

6. Your managed service desktop displays with **Vision 3** ready for use.

## Frequently Asked Questions

# How do I check Who am I?

To check your session details, usually for the Helpdesk:

1. From within your session, double click **Whoami** and the **Who Am I** screen displays all the relevant information of your Session ID and Terminal Server Name:

| 👍 Who Am I                                                                                                    |                                                              |   | × |
|----------------------------------------------------------------------------------------------------|--------------------------------------------------------------|---|---|
| Session Information                                                                                              |                                                              |   |   |
| User Name                                                                                                    | : QMT-VTS010.user1                                           |   |   |
| Session ID                                                                                                    | : 2                                                          |   |   |
| Workstation Name                                                                                                 | 1 HELS5                                                      |   |   |
| Terminal Server Name                                                                                             | : QMT-VTS010                                                 | - |   |
| [▲]                                                                                                    |                                                              |   |   |
|                                                                                                    |                                                              |   |   |
| Vision Information                                                                                               |                                                              |   |   |
| -Vision Information<br>Vision Version                                                                            | : 30.01.0010                                                 |   |   |
| Vision Information<br>Vision Version<br>Vision ICF                                                               | : 30.01.0010<br>: 457                                        |   |   |
| Vision Information<br>Vision Version<br>Vision ICF<br>Read Dictionary                                            | : 30.01.0010<br>: 457<br>: Q313                              |   |   |
| Vision Information<br>Vision Version<br>Vision ICF<br>Read Dictionary<br>Drug Dictionary                         | : 30.01.0010<br>: 457<br>: Q313<br>: 01\1.\2013              |   |   |
| Vision Information<br>Vision Version<br>Vision ICF<br>Read Dictionary<br>Drug Dictionary<br>GPC Export Directory | : 30.01.0010<br>: 457<br>: Q313<br>: 01\1.\2013<br>: Unknown |   |   |

2. Select **OK** to close.

# Why can I not log in to more than one machine at a time?

You can only be logged in on one managed service session at a time, this helps ensure the managed service is ISO 27001 security compliant for the highest level of physical access and security processes.

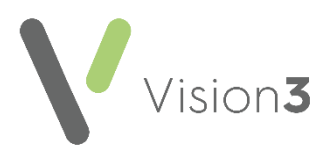

# How do I run Clinical Audit?

A **Clinical Audit** generation runs automatically every night. If you want to run an ad-hoc **Generate/Regenerate Reminders**:

- 1. From Clinical Audit, select the Generate tab.
- 2. Select Request Reminders Generation.

Your reminders are generated/regenerated as part of the automatic overnight run:

| Dec 2014                               | Age Sex                                                   | Prevalence                     | Incidence                                     | GP Analysis | Generate                                              |
|----------------------------------------|-----------------------------------------------------------|--------------------------------|-----------------------------------------------|-------------|-------------------------------------------------------|
| Generation Statu<br>Monthly generation | s<br>Searches Counts<br>nerated for Nov<br>rated on 12 De | Percents F<br>2014.<br>c 2014. | eminders                                      | Generation  | n Options<br>rate Reminders<br>rt Audit after General |
| Request                                | Reminders Generation                                      | on 🗸                           | Select <b>Request</b><br>Reminders Generation |             |                                                       |

# Which version of Word is available through a managed service?

Currently, Word 2016 is available via your managed service log in.

# How do I switch back to my local machine?

To leave a managed service connected and running, but to switch back to your local desktop, from the **Remote Server Toolbar** at the top of your screen, select **Minimise**. You are returned to your local desktop with the managed service session minimised on your bottom toolbar.

To return to your managed service session, select the minimised icon on your bottom toolbar:

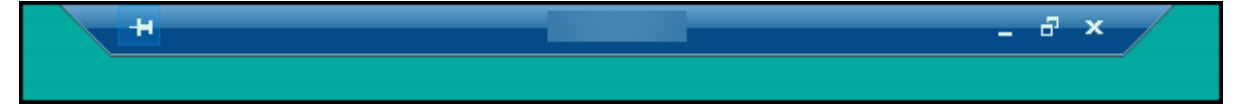

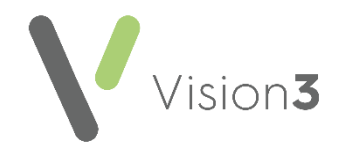

## Accessing GPC via a Managed Service Log in

Once your practice migrates to a managed service system you no longer have a **GPC** workstation at your practice.

#### Accessing GPC in England, Wales and Northern Ireland

All of the work your **GPC** machine used to do, is now done via a specific managed service log in known as the **Electronic Data Interchange (EDI)** log in.

The **EDI** Log in can be used from any workstation. As you can have two managed service sessions running from one machine, you can be logged in as yourself and as the **EDI** at the same time.

When you log into **EDI**, all the messages that you used to receive via your **GPC** machine, for example Pathology results, are received and processed into your system.

It is therefore vital that you designate a member of staff to log into a managed service with the **EDI** log in first thing every morning. It should then be left logged in until the end of business each day to ensure the timely receipt of messages.

To log into your **EDI** account:

1. From your computer, log into Windows in the usual way to display your desktop.

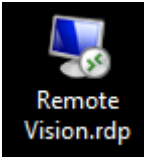

and the Log On screen

2. Double click **Remote Vision.rdp** displays:

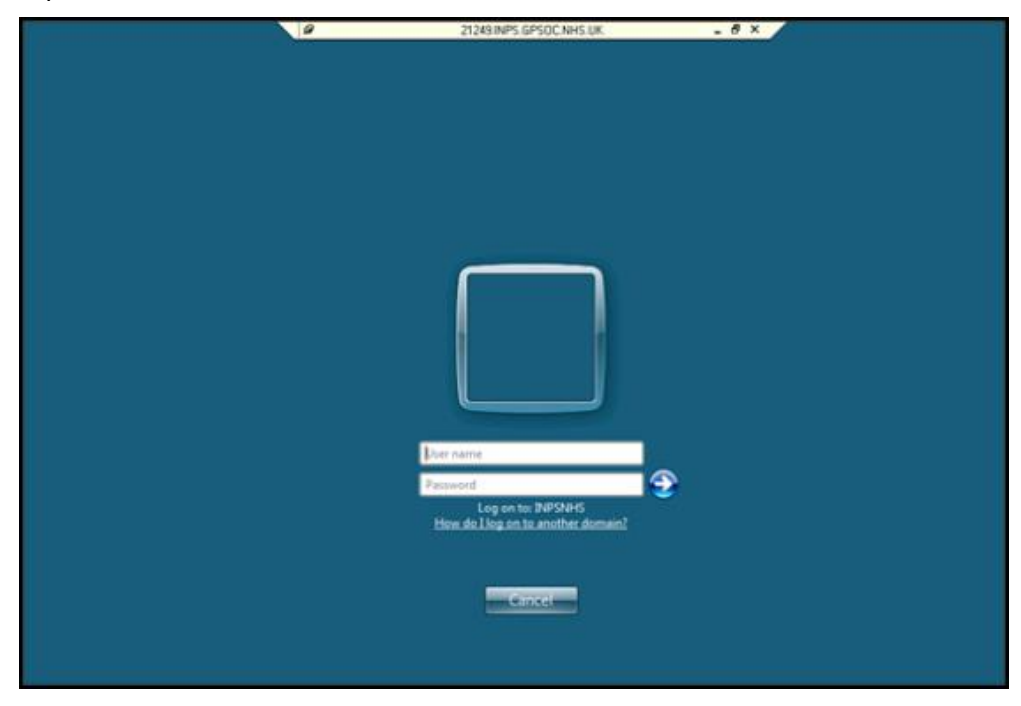

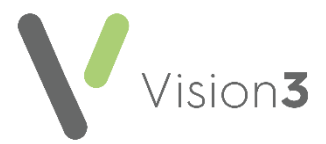

- 3. Complete as follows:
  - User name INPSNHS/nnnnn.EDI (where nnnnn is your user number) or the alternative log in provided by Cegedim Healthcare Solutions.

**Note** - You can only access **GP Communicator** (GPC) or check your **Mail Gateway** by logging in using the EDI.nnnnn log in provided by your **Cegedim Healthcare Solutions**.

- **Password** Enter the password you have been allocated by **Cegedim Healthcare Solutions**.
- 5. Select OK.
- 6. Your EDI managed service desktop now displays, select Mail Gateway

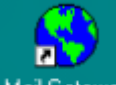

Mail Gateway to enable your clinical scheduler to run. This ensures your mail is processed through to **Vision 3**.

- 7. Log in to **Vision 3** in the usual way if required.
- 8. Select **Minimise** to return to your local desktop leaving the EDI log in running:

**Remember** - You can log into the same machine with your own managed service log in whilst **EDI** is running.

### Accessing GPC in Scotland

All of the work your GPC machine used to do, is now done via Mail Gateway

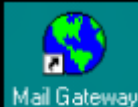

Mail Gateway available from the remote desktop of your nominated staff. As this is linked to their remote log in, it can be accessed from any workstation.

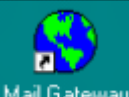

When you select **Mail Gateway** Mail Gateway, all the messages that you used to receive via your **GPC** machine, for example Pathology results, are received and processed into your system.

It is therefore vital that one of the nominated staff access Mail Gateway

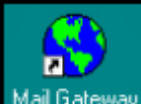

Mail Gateway first thing every morning and then minimise it so that your clinical scheduler can run. This ensures your mail is processed through to **Vision 3** in an appropriate and timely manner.

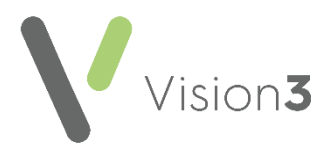

## Logging out of a Managed Service Session

You have two options to come out of a managed service session:

- Log Off Closes down all the processes in your session and then closes down your session, see Logging off a Managed Service on page 7 for details.
- **Disconnect (not recommended)** Removes your connection to the session running, but leaves the session, and therefore any processes, running, see Disconnecting from a Managed Service on page 7 for details.

#### Logging off a Managed Service

To log off a managed service session, closing all running processes:

1. From the managed service main screen, select Start

⊳

- 2. Select Account
- 3. Finally, select Sign out

You are now fully logged out of the managed service system and are back to your local desktop.

Sign out

#### **Disconnecting from a Managed Service**

**Important** - This is not a method **Cegedim Healthcare Solutions** recommends.

To disconnect from a managed service session, leaving all processes on a managed service server running:

1. From a managed service main screen, select **Close** on the remote session toolbar at the top of the screen and the **Disconnect Terminal Services Session** screen displays:

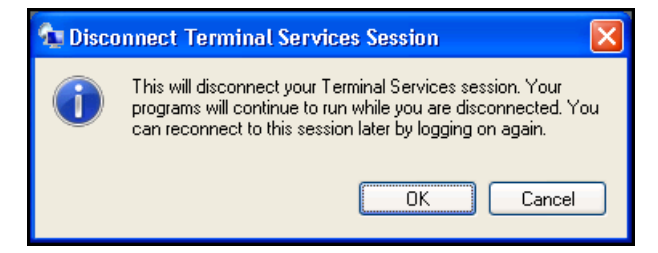

2. Select **OK** to disconnect your session, but to leave your processes running.